# How to Update Account Information using the ePREP Portal

The Applications used to Make Updates to your Account are called Supplemental Applications.

A supplemental application is one of two types of applications that is not accessed through the "Applications" tab in your ePREP Portal.

Applications accessed through the "Accounts" tab

- Supplemental
- Revalidation

If you are due to complete a "Revalidation" you may make your updates through that application, i.e., License update, new service, pay to, or mail to address, new phone number, etc.

There are four types of Maryland Medicaid providers, Facility's, Group Provider's, Rendering Provider's, and Individual Billing Provider's. For each there is a different selection of the type of updates they may make to their account.

As an example, a Rendering Provider would have no need to update a Service Location since he/she renders services for a group or facility and does not directly bill Maryland Medicaid.

However, regardless of the type of provider you are, all supplemental applications start off the same way.

Once you are in your Business Profile Click on the "Accounts" tab. Once on the "Accounts" page, find the Orange Action Icons on the far-right hand side of your account. (As seen below)

| 😫 ePR                 | EP PORT                                | AL                                                                        |                                                            |                                                |                   |                          | 2 <b>4</b> | -      |               | - Timothy                                      |                           |
|-----------------------|----------------------------------------|---------------------------------------------------------------------------|------------------------------------------------------------|------------------------------------------------|-------------------|--------------------------|------------|--------|---------------|------------------------------------------------|---------------------------|
| My Home               | Applications                           | Accounts                                                                  | My Tool                                                    | ls∙ Help                                       | What's            | New!                     |            |        |               |                                                |                           |
| 📂 Accounts 日          |                                        |                                                                           |                                                            |                                                |                   |                          |            |        |               |                                                |                           |
|                       | Hello again, Timo<br>If you have any q | othy! Listed below are you<br>uestions about them, plea<br>ACCOUNT: Accou | r active Maryland N<br>se send a message t<br>nts Dashboar | Medicaid accounts.<br>to a Maryland Medicaid r | epresentative.    |                          |            |        |               |                                                |                           |
|                       |                                        |                                                                           |                                                            | - Filter by -                                  | •                 | Please select a filter - | •          | Search |               | ٩                                              |                           |
| <b>↓</b> ↑ Account ID | 1 Provider ID                          | ↓† Status P                                                               | rovider Name                                               | 1 Provider Type                                | 1 Account Typ     | e ↓†NPI                  | Begin      | Date   | License State | Service Address                                | Actions                   |
| 100015395             | 523698741                              | 36 - Active Pay                                                           |                                                            | Physician Assistant                            | Individual Billir | ng                       | 02/28      | /2022  | Montana       | 333 Church ST,<br>BILLINGS - MT,<br>59107-5100 | ● <del>〕</del> ⑦ ⑦ ℃<br>♣ |

To begin a "Supplemental" Application you will want to click on one specific Orange Icon. When you hover over it before clicking, it will highlight as "Update Account," as seen below

| Actions                     |   |
|-----------------------------|---|
| ● ⊖ ⊘ C<br>♣ Update Account | : |
|                             |   |

The following screen depends entirely on your provider type, as previously mentioned.

Below are 4 examples of the options for each provider type's supplemental application set up.

Facility

Required value

| Update your Account                                                                                                    |                                                                                                    |                                                                                                    | X                                                                                                    |
|----------------------------------------------------------------------------------------------------|----------------------------------------------------------------------------------------------------|----------------------------------------------------------------------------------------------------|----------------------------------------------------------------------------------------------------|
| What would you Select all informat                                                                                                    | ou like to update?<br>ion you want to update 🗹 before you continue.                                       | TENDER TOUCH HOME CARE INC.,<br>Provider type: Nursing Facility<br>NPI: 1447513320<br>Account Type: Facility | Approval Date: 05/02/2022<br>Last update Date: 05/02/2022<br>Account ID: 100015516                                                                                   |
| Business Information                                                                                                    |                                                                                                    | Licenses-Certificates                                                                                        | Disclosure Information                                                                                                    |
| Business Information          Doing Business As (DBA) name         Business Phone Number, SI         Contact Person         Logistics         Practice Operations | Addresses ame   Addresses   Address   Address   Address   Address   Address   Address   Address   Address | Licenses & Certifications                                                                                    | Adverse Actions          Adverse Actions         Subcontractors, Managing Emplo         Fines and Debts         Significant Transactions         Delegated Officials |
| Change Options                                                                                                    |                                                                                                    |                                                                                                    |                                                                                                    |

Cancel Start updates

### Group

| What would you like to upo         | date?                         | HEARTFELT MEDICAL GROUP                                                    |                                                                                    |
|------------------------------------|-------------------------------|----------------------------------------------------------------------------|------------------------------------------------------------------------------------|
| Select all information you want to | update 🗹 before you continue. | Provider type: Physician<br>NPI: 1356400204<br>Account Type: Group Billing | Approval Date: 09/01/1996<br>Last update Date: 06/09/2021<br>Account ID: 800050811 |
| Decision of Armen Vice             |                               |                                                                            |                                                                                    |
|                                    |                               |                                                                            | Disclosure information                                                             |
| iness Information                  | Addresses                     | Taxonomy & Specialty Codes                                                 | Adverse Actions                                                                    |
| Doing Business As (DBA) name       | Service Address               | CLIA Certificate                                                           | Subcontractors, Managing Employ                                                    |
| Business Phone Number, SDAT        | Mailing Address               |                                                                            | Fines and Debts                                                                    |
| Contact Person                     | Pay-to Address                |                                                                            | Significant Transactions                                                           |
|                                    | All My Addresses              |                                                                            | Delegated Officials                                                                |
| istics                             |                               |                                                                            |                                                                                    |
| Practice Operations                |                               |                                                                            |                                                                                    |
|                                    |                               |                                                                            |                                                                                    |
| Other Change Options               |                               |                                                                            |                                                                                    |
| Channe of Ournambin                |                               |                                                                            |                                                                                    |
| Change of Ownership                |                               |                                                                            |                                                                                    |

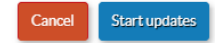

### **Rendering Provider**

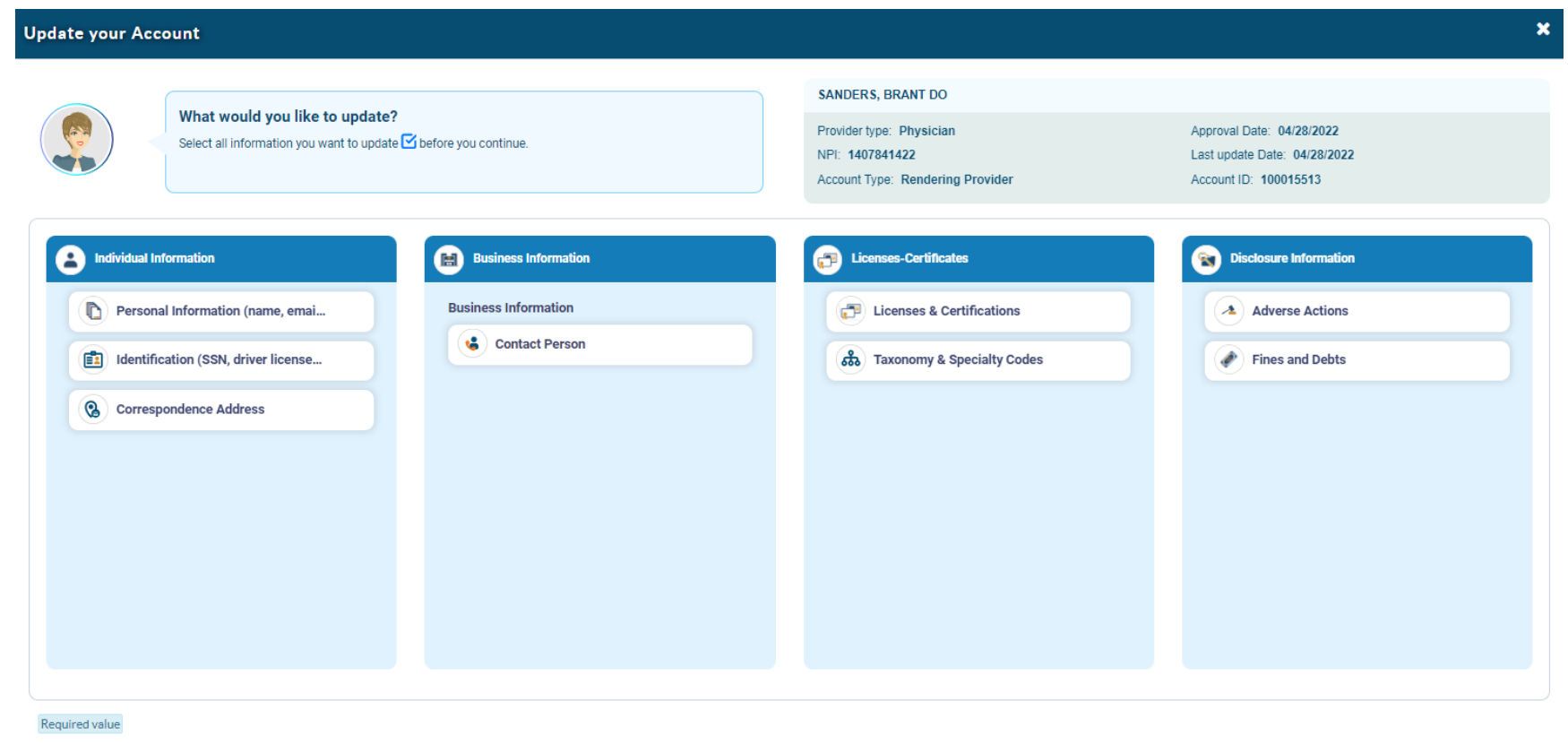

Cancel Start updates

## Individual Biller

| Update your Account                                                       |                                                  |                                                                                                    | د                                                                                                    |
|---------------------------------------------------------------------------|--------------------------------------------------|----------------------------------------------------------------------------------------------------|----------------------------------------------------------------------------------------------------|
| What would you like to update<br>Select all information you want to updat | ?<br>te 🗹 before you continue.                   | SANDERS, TIMOTHY PA<br>Provider type: Physician Assistant<br>NPI: 1770666422<br>Account Type: Individual Billing | Approval Date: 02/28/2022<br>Last update Date: 04/27/2022<br>Account ID: 100015395                                               |
| Individual Information                                                    | Business Information                             | Licenses-Certificates                                                                                            | Disclosure Information                                                                                                    |
| Personal Information (name, emai  Identification (SSN, driver license     | Business Information                             | Licenses & Certifications                                                                                        | Adverse Actions  Adverse Actions  Subcontractors, Managing Emplo  Fines and Debts  Significant Transactions  Delegated Officials |
|                                                                           | All My Addresses  Logistics  Practice Operations |                                                                                                    |                                                                                                    |

Required value

Cancel Start updates

As an example, to how to complete a "Supplemental Application" the Physician Assistant from the previous screen shot will be used. This is for an "Individual Biller." And the license will be updated.

Once you click on the choice you wish to update, it will highlight in blue as seen below. Once highlighted, click "Start updates." Keep in mind you may choose multiple updates as necessary.

| Update your Account                                                                                         |                                                                                                    |                                                                                                    | ×                                                                                                    |
|----------------------------------------------------------------------------------------------------|----------------------------------------------------------------------------------------------------|----------------------------------------------------------------------------------------------------|----------------------------------------------------------------------------------------------------|
| What would you like to update?<br>Select all information you want to update Sefore you continue.            |                                                                                                    | SANDERS, TIMOTHY PA<br>Provider type: Physician Assistant<br>NPI: 1770666422<br>Account Type: Individual Billing                                                                                                    | Approval Date: 02/28/2022<br>Last update Date: 04/27/2022<br>Account ID: 100015395                                                                    |
| Individual Information         Personal Information (name, emai         Identification (SSN, driver license | Business Information   Business Information   Image: Doing Business As (DBA) name   Image: Doing Business As (DBA) name <t< th=""><th>Licenses-Certifications     Licenses &amp; Certifications     Taxonomy &amp; Specialty Codes     Licenser     Licenser                                                                                  <th>Viscosure Information     Adverse Actions     Subcontractors, Managing Emplo     Fines and Debts     Significant Transactions     Delegated Officials</th></th></t<> | Licenses-Certifications     Licenses & Certifications     Taxonomy & Specialty Codes     Licenser     Licenser <th>Viscosure Information     Adverse Actions     Subcontractors, Managing Emplo     Fines and Debts     Significant Transactions     Delegated Officials</th> | Viscosure Information     Adverse Actions     Subcontractors, Managing Emplo     Fines and Debts     Significant Transactions     Delegated Officials |

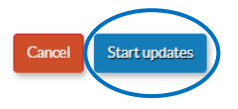

#### This will generate your "Supplemental Application."

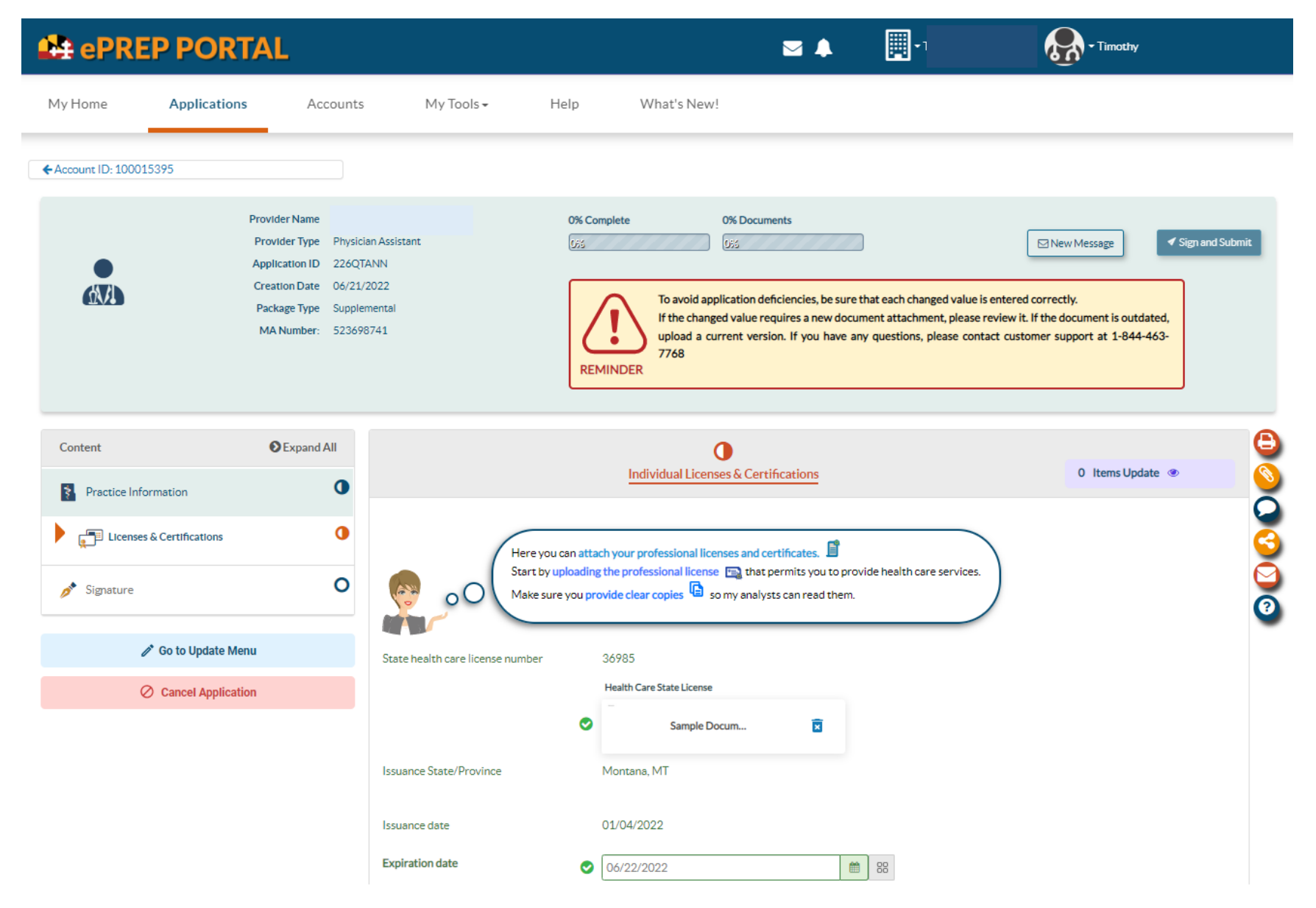

In this example you will have to delete and replace the current license with the up-to-date license, as well as correct the expiration date field.

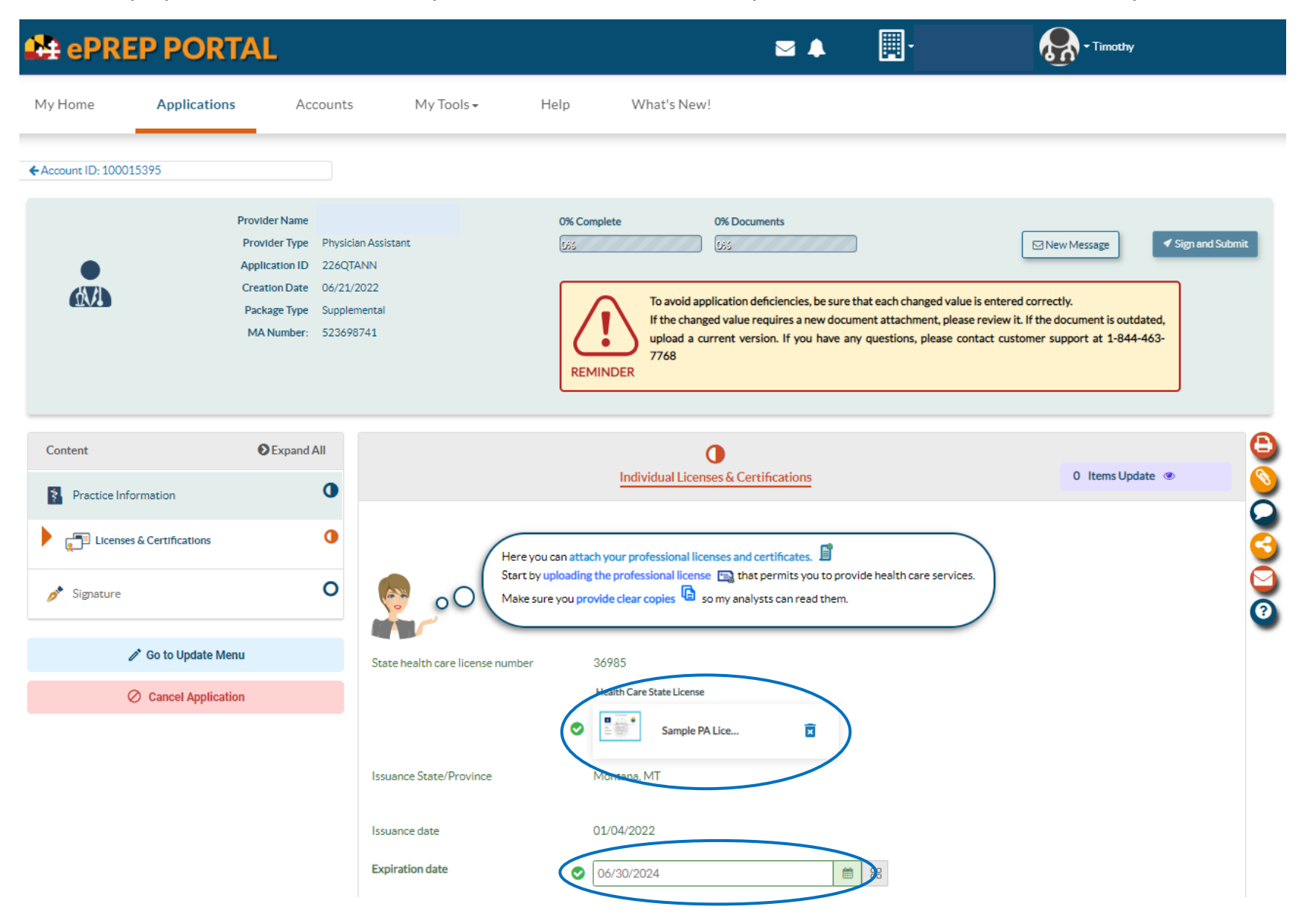

Once this is complete, you must click on the "Sign and Submit" at the bottom.

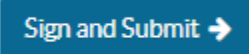

The "Sign and Submit" page is as follows. You must click in the empty circle near the signature and enter the last four of the provider's SSN to sign the application.

| Update your Account                                  |                                                                                                    |                                                        |      |  |  |
|------------------------------------------------------|----------------------------------------------------------------------------------------------------|--------------------------------------------------------|------|--|--|
|                                                      | <b>.ast Step!</b><br>Please enter your SSN and agree to the declarations. I hav<br>yould like to review. | re also included a list of the updates you made if you |      |  |  |
| I, Timothy , agree<br>defined in Commercial La<br>70 | that my electronic signature is attributable as<br>w Article § 21-208                                    | Enter the Last Four Digits of your SSN                 |      |  |  |
| Updates List<br>Individual Licenses & Cer            | Old Value                                                                                                | New Value                                              |      |  |  |
| Expiration date                                      | 01/04/2024                                                                                               | ightarrow 06/30/2024                                   |      |  |  |
|                                                      |                                                                                                    | Cancel Su                                              | bmit |  |  |

## Once this is complete (see below) you may click the "Submit" button to submit the "Supplemental Application."

| Update your Acco                        | unt                                                                                             |                                                         | ×           |
|-----------------------------------------|-------------------------------------------------------------------------------------------------|---------------------------------------------------------|-------------|
|                                         | Last Step!<br>Please enter your SSN and agree to the declarations. I h<br>would like to review. | ave also included a list of the updates you made if you |             |
| I, Timothy , ag<br>defined in Commercia | Timothy                                                                                         | Enter the Last Four Digits of your SSN<br>###-##-6789   |             |
| Updates List<br>Individual Licenses &   | Old Value                                                                                       | New Value                                               |             |
| Expiration date                         | 01/04/2024                                                                                      | ightarrow 06/30/2024                                    | 🌶<br>ee all |
|                                         |                                                                                                 | Cancel                                                  | nit         |